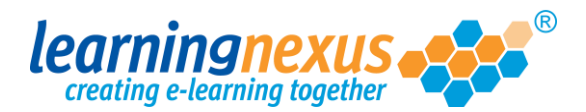

## **Uploading Images**

If the Image Library does not contain any picture that is suitable to the contents of your course, you can choose to upload your own materials:

- 1) Start by inserting an image into your learning page.
- 2) In the Properties panel, click on the Set button as if you wanted to add one of the Library images:

| Opacity:  | 100%  | < > 0K | Image: Set                         |  |  |  |  |  |  |
|-----------|-------|--------|------------------------------------|--|--|--|--|--|--|
| Rotation: | 0     | < > OK | France Toggle on/off               |  |  |  |  |  |  |
| X:        | 0     | < > OK |                                    |  |  |  |  |  |  |
| Y:        | 0     | < > OK |                                    |  |  |  |  |  |  |
| Width:    | 115.9 | < > OK |                                    |  |  |  |  |  |  |
| Height:   | 100   | < > OK |                                    |  |  |  |  |  |  |
| Scale:    | 100%  | < > OK | Description: Type description here |  |  |  |  |  |  |

3) You will be taken to the Image Library. Click on the Upload Image button:

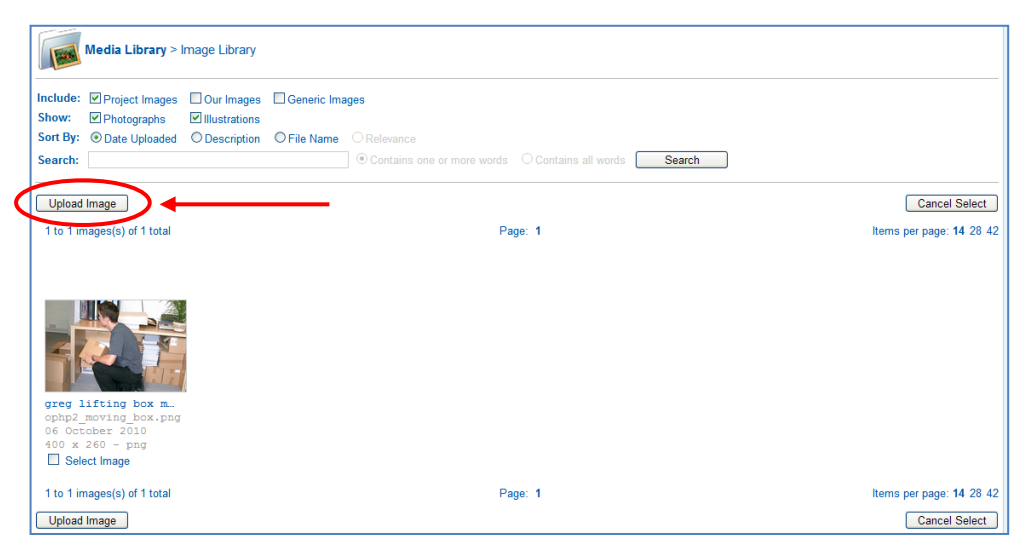

4) You will see a screen displaying the image use disclaimer. You will need to place a tick in the **I Agree** box to be able to continue:

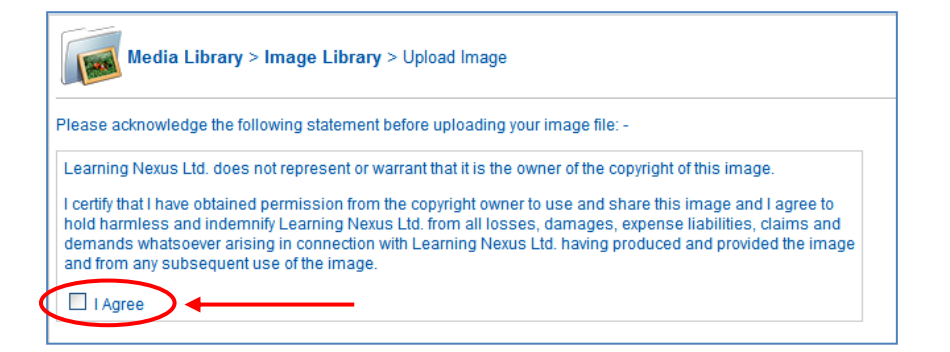

**Important:** You can only upload images if you own the copyright to them or if you have been given permission by the owners of the copyright to use the images in your course.

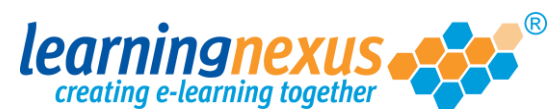

5) Once you select the I Agree box, the upload options will appear on the screen:

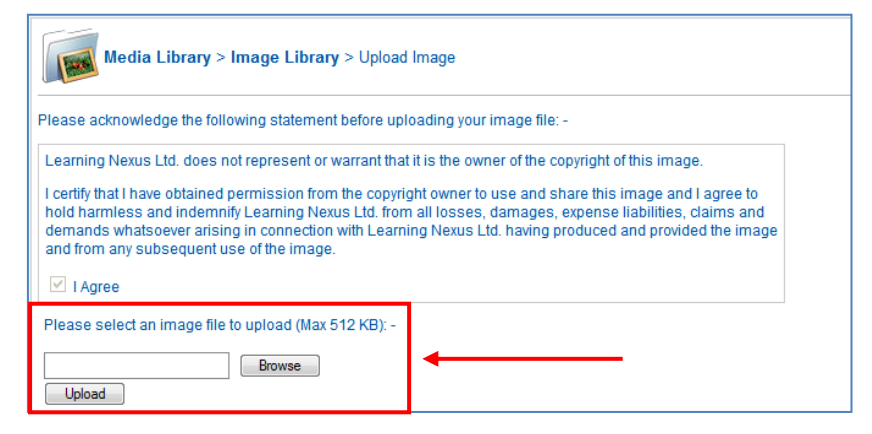

Click on the **Browse** button to find the image on your computer or network, select it, then click **Upload** to complete the process.

**Note:** The image size is limited to a maximum size of 512KB. If your image is larger than this you will have to reduce the resolution of the image to fit within this limit.

Once uploaded, you need to classify the image by placing a check against the image category i.e.
Photo or illustration and provide a description of the image you have uploaded:

| Media Library > Image Library > Upload Image                                                              |         |
|----------------------------------------------------------------------------------------------------|---------|
| 1. Please select the most appropriate sub-type for this image: - $\bigcirc$ Photo $\bigcirc$ Illustration | <b></b> |
| 2. Please enter a list of keywords which accurately describe this image: -                                |         |
| Continue                                                                                                  |         |

**Note:** the description needs to contain a series of keywords with just a space separating them, so you need to make sure that no punctuation is added.

When these details have been completed, click on Continue.

7) The screen will refresh to display the image you added and the file details (see example below). Click on the **Select Image** button to add the uploaded file to your learning screen.

| Yii Yuutuda<br>Yigess Bar V<br>Ando<br>Ando<br>Shipe V<br>Shipe V<br>Shipe V<br>Live | Learning N<br>Their dyna<br>any challe<br>Try their b<br>of the finis | ting e-lea<br>texus is a fai<br>mic team is<br>nge<br>espoke serv<br>shed product | ntastic com<br>full of idea<br>ice, you'll I | ipany to H<br>s and hap | have as a suppy to take | pplier<br>on<br>uality | e<br> <br>      |          |
|--------------------------------------------------------------------------------------|-----------------------------------------------------------------------|-----------------------------------------------------------------------------------|----------------------------------------------|-------------------------|-------------------------|------------------------|-----------------|----------|
|                                                                                      | -                                                                     |                                                                                   |                                              |                         |                         |                        | () interest     | C        |
|                                                                                      |                                                                       |                                                                                   | La constante anno 11                         |                         | E                       | Concernance of         | C Office Dallar | 100500 B |